## How to add a Google calendar to PLATEA?

## 1.- In Google:

- 1. Enter the configuration of the calendar that we want to add to PLATEA.
- 2. Copy the Public Address in iCal format.

configuración calendario google

## 2.- In PLATEA. Click on the Calendar.

- 1. At the bottom of the page is the "Manage Subscriptions" button.
- 2. Click on the "Manage subscriptions" button.

vista calendario en PLATEA

3.- Assign the subscription a name and then enter the URL of the Google calendar we copied in step 1.

gestionar suscripciones en PLATEA

4.- Click on the 'Add' button, and you will be able to see the Google calendar events in Moodle.

vista calendario en PLATEA